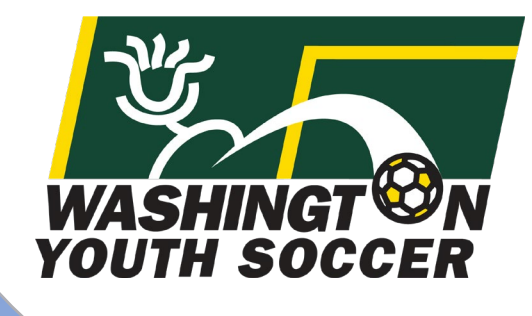

**MINOR Participates:** 

WASHINGT ON YOUTH SOCCER

RESPECT

YOUTH

How to complete the 3 training certificates and submit a background check

# Table of Contents

- Page 3 Summary of all requirements
- Page 4 Tips and Tricks

Page 5 - Parent/Player (minor)SafeSport (SS) Training
 pg. 6 – Important info for parents/guardians about SafeSport
 pg. 7 – Minor Athletes who become Adult Athletes (SS)

Page 18 - Sudden Cardiac Arrest (SCA) Training and Concussion Compliance (CC) Training

Page 27 - How to Upload Certificates and submit RMA-Affinity

Thank you for participating in Washington Youth Soccer!!! You are the future of the sport!!

### As a Minor Volunteer/Coach/Referee (non-USSF certified) we need your assistance in creating a safe environment for everyone involved.

- There are 4 compliance items that are required by either State or Federal law to be completed *prior* to your participation.
- Without completion your local club can not allow you participate.

Required:

- 1. Parent/Player (minor) SafeSport Certification
- 2. Concussion Certification
- 3. Sudden Cardiac Arrest Certification
- 4. Risk Management Application (RMA) approval
- A. You must complete the 3 certifications, **before** submitting your RMA
- B. Upload the 3 certificates while submitting your RMA

Tips and Tricks

- A. If you have never submitted a minor RMA in Affinity, you must contact Affinity Customer Support. Advise them you need a Minor Admin Profile for your child. They will provide you with a username and password for a minor participant.
- B. Once you complete all 3 certificates and have your username and password for the minor-go to the background checking webpage (refer to pg. 19) to upload the certificates and complete the RMA.
- C. If they have, an expired photo/certificate uploaded and it needs to be deleted, you must contact your association/club registrar. Only your association or state administrator can delete the image.
- D. If you accidently upload an incorrect photo/certificate, only your association or state administrator can delete the image.
- E. In the RMA Application; the Drivers License ID number, enter: MINOR and an expiration date of a year from submission.

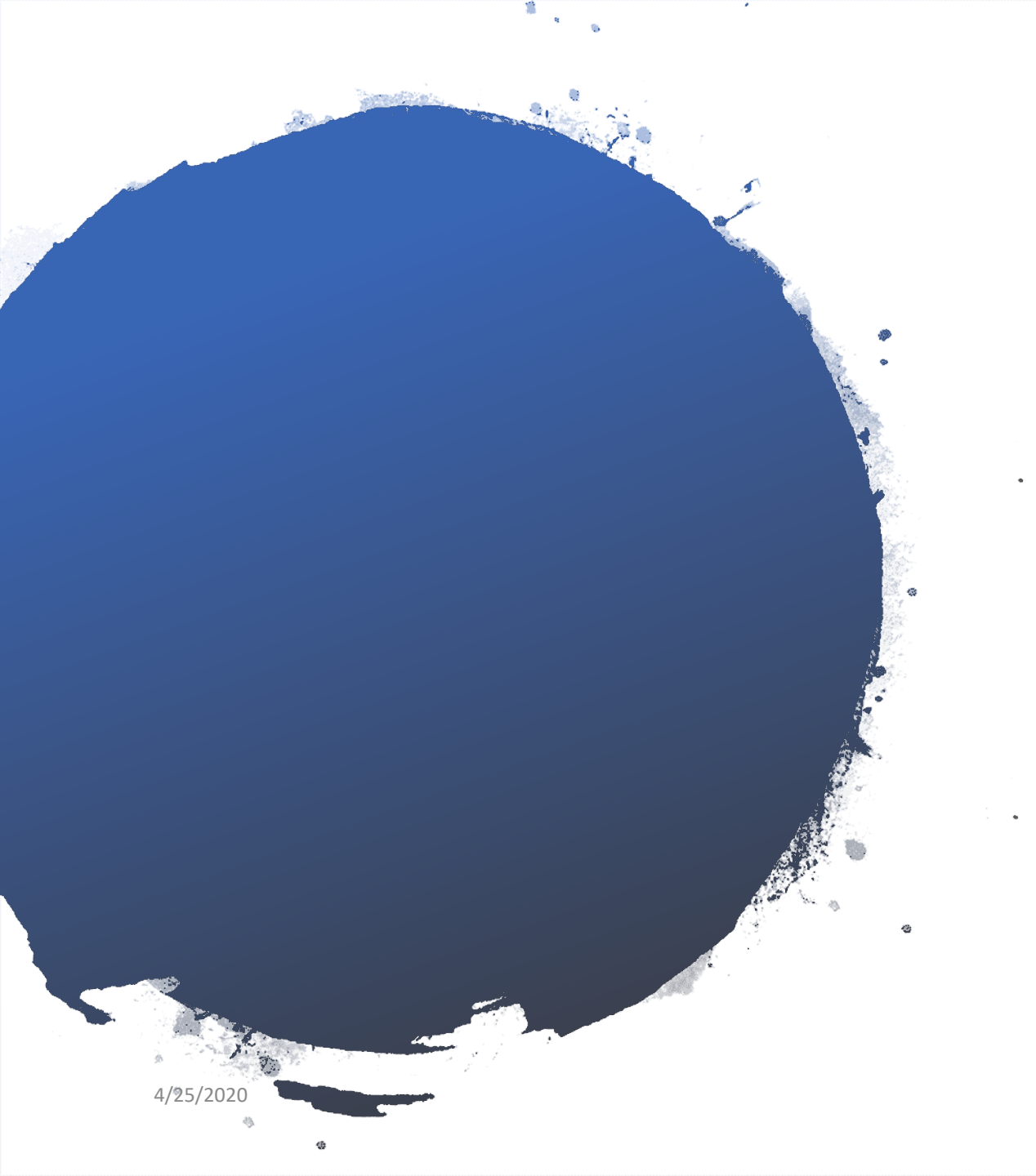

# <u>Minor SafeSport</u> <u>Training</u>

## Requires Annual Certification

### Cost: Free

### Important information to the parents/guardians from Washington Youth Soccer:

- We believe all education is important in today's world, but that it needs to be age appropriate and delivered in an environment the parent feels is safe and sensible for their child.
- Washington Youth Soccer is required to offer SafeSport training to minors that will participate in a leadership role.
- However, participation in SafeSport training is at the consent of the parent/guardian.
- We cannot require you to provide SafeSport training to your child.
- However, they will need a SafeSport certificate to complete an RMA.
- The RMA process does not allow us to turn-off the requirement for individuals or groups.
- The player/parent training has slides/videos with topics that allows the parents to decide: When and Where you will discuss SafeSport Training How or if you should deliver the topics What you feel your child or children is prepared to hear and discuss
- If you are 17 years old and will become 18 years old with 50% or more of the season/league remaining, Washington Youth Soccer requires the SafeSport Core training to be completed.

US Soccer Policy 212-3, 5B: The mandatory components set forth in the model policies set a minimum standard. In implementing the required policies, a Covered Organization may choose to implement a policy that is stricter than the Model Policy, if it is stricter than the mandatory policy.

If, in implementation the required policies identified here, Covered Organizations are not in compliance with federal requirements, the organization must implement policies and procedure sufficient to meet such requirements.

If you would like more information please reference US Soccer Policy 212-3, the SafeSport Act of 2017 or If you have additional questions contact your local club administrator or the Washington Youth Soccer Office.

#### Minor Athletes who become Adult Athletes:

- player/parent training is for players on teams with minor athletes who become adult athletes during the season of play, specifically teams combined with minor athlete/s 15 years or younger and adult athletes.
- Athletes that are adults (18 or older) on teams with minor players 15 years or younger are required to take SafeSport Core training, prior to being placed on the roster.

US Soccer Policy 212-3, 5A: A minor athlete that reaches the age of majority may not be subject to Prevention Policies in their capacity as an athlete, and when interacting with youth participants who are 16 or older. Prevention Policies must be in effect when this age of majority athlete interacts with minor athletes 15 or young. Should a minor athlete reach the age of majority and then obtain a position that presents a potential power imbalance, such as becoming a coach, the individual is subject to athlete prevention policies. IE: an 18-year-old teammate unless the email would violate the prohibited Conduct Policy.

US Soccer Policy 212-3, 5B: The mandatory components set forth in the model policies set a minimum standard. In implementing the required policies, a Covered Organization may choose to implement a policy that is stricter than the Model Policy, if it is stricter than the mandatory policy.

If, in implementation the required policies identified here, Covered Organizations are not in compliance with federal requirements, the organization must implement policies and procedure sufficient to meet such requirements.

If you would like more information please reference US Soccer Policy 212-3, the SafeSport Act of 2017 or If you have additional questions contact your local club administrator or the Washington Youth Soccer Office.

### https://uscenterforsafesport.org/

Organization: Not Affiliated

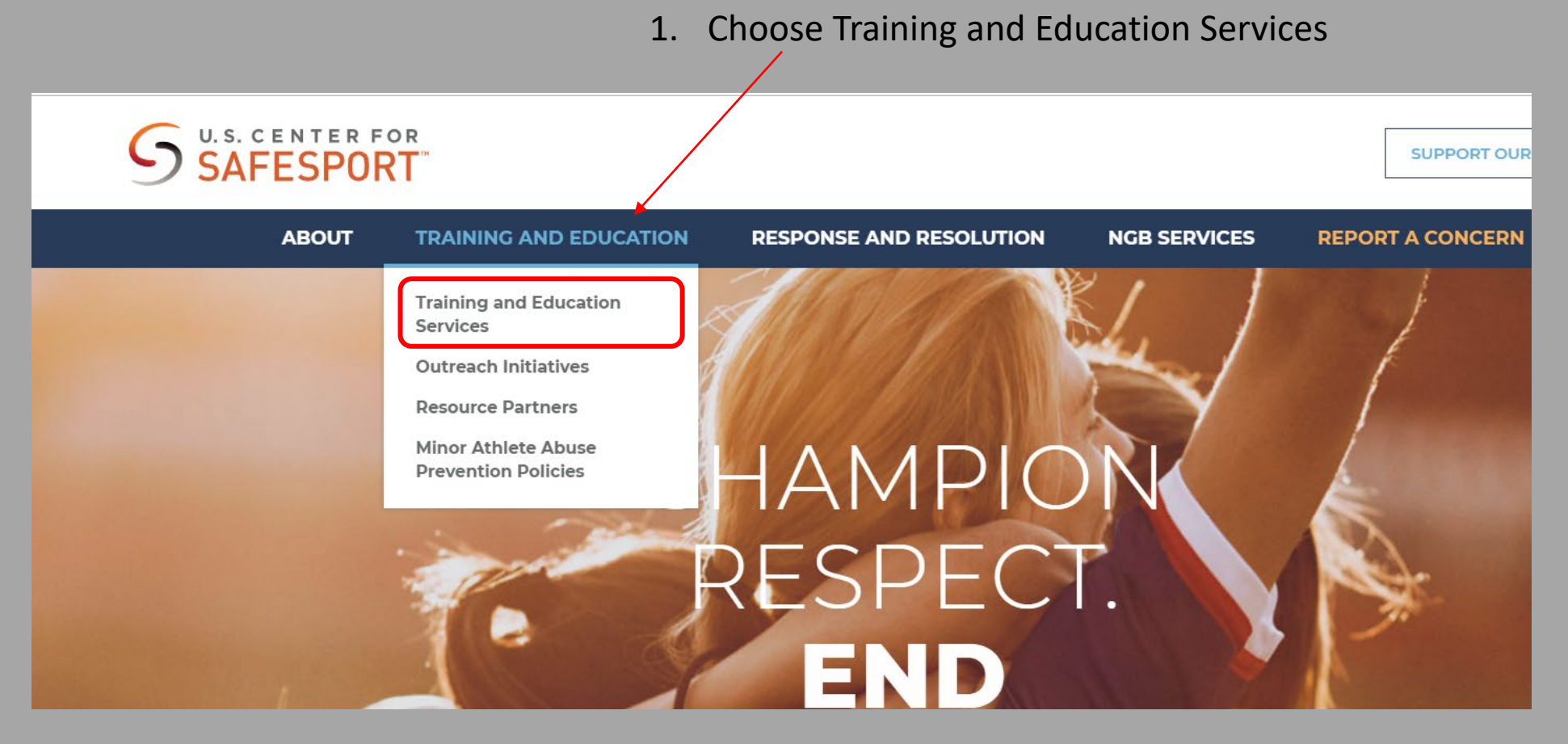

#### SCROLL DOWN until you find 'For Athletes and Parents'

### 2. Click Create an Account

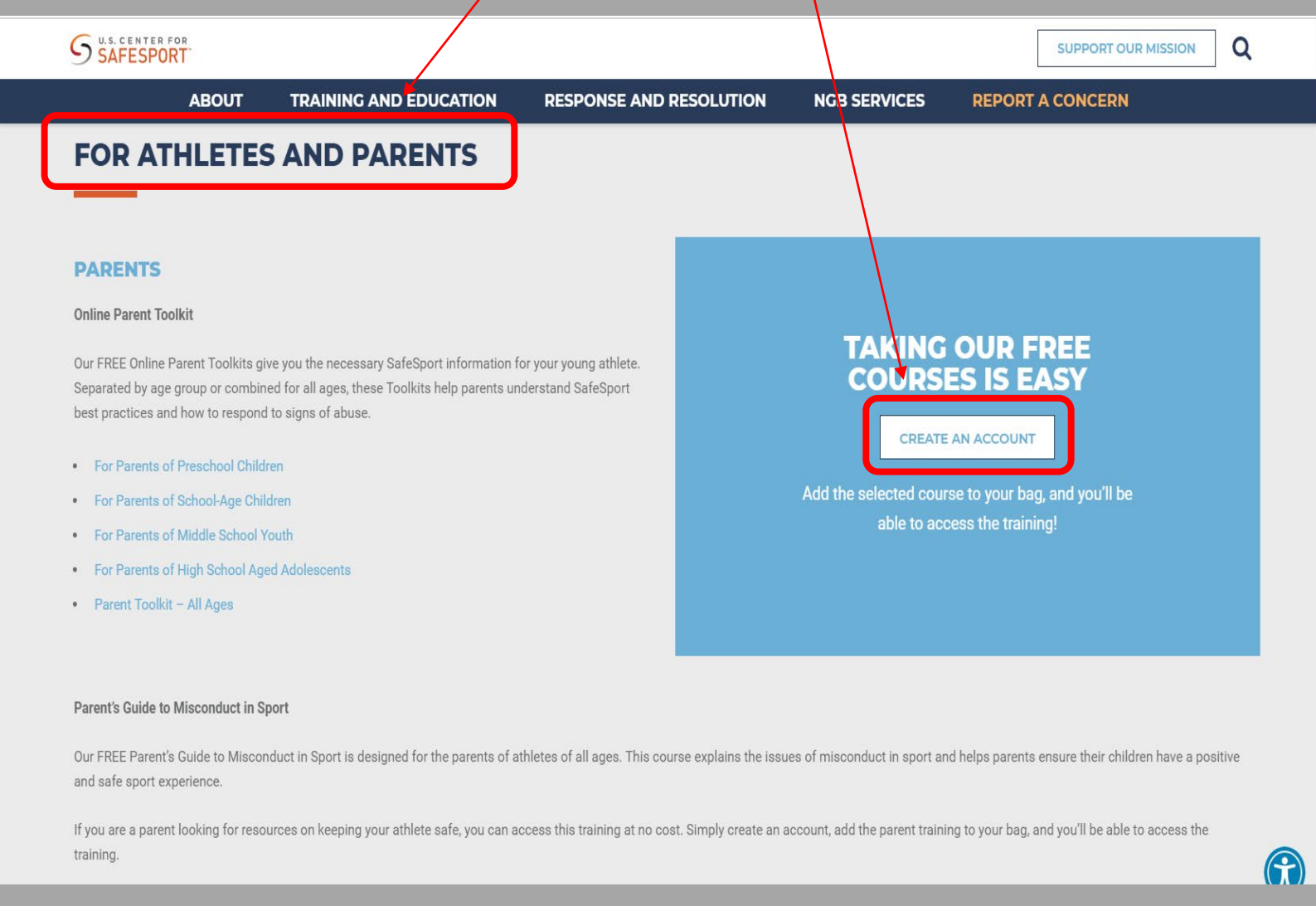

|     |                  | SIGN IN |
|-----|------------------|---------|
| 190 | 3. Click Sign in | -       |

|                  | Sign I                  | n                  |        |        |
|------------------|-------------------------|--------------------|--------|--------|
|                  | Email                   |                    |        |        |
|                  | Password                |                    | ]      |        |
| 4. Click Re      | gister                  | Forgot Password    | ?      |        |
|                  | Register                | Sign in            |        |        |
|                  |                         |                    |        |        |
| Register : 1 Acc | count                   |                    |        |        |
| First Name *     | . Fill out <b>PAREN</b> | <b>T</b> First and |        |        |
| Last Name *      | ast name, email         | and create         | а      |        |
| Email *          | assword                 |                    |        |        |
|                  |                         |                    |        |        |
| Confirm Pas      | Click Next              |                    |        |        |
|                  |                         |                    | Cancel | Next > |

| Regist | ter : 2 Profil | e                                                    |   |
|--------|----------------|------------------------------------------------------|---|
|        | Photo          | *Photo not required                                  | 0 |
|        |                | Drag and drop or ᆂ Choose                            |   |
|        | Nickname *     |                                                      | 0 |
|        | kbitow2        |                                                      | ✓ |
|        | Country *      |                                                      |   |
|        | United States  |                                                      | • |
|        | Address *      | 7. Fill out the remaining parent profile information |   |
|        | City *         |                                                      |   |
|        | Region *       |                                                      |   |
|        | Select region  |                                                      | • |
|        | Postal Code *  |                                                      |   |
|        |                |                                                      |   |
|        | Birthdate *    |                                                      | 0 |
|        | mm/dd/www      |                                                      |   |

| Administrator Athlete Coach Official ✓ Parent Volunteer                                                              |                                           |
|----------------------------------------------------------------------------------------------------|-------------------------------------------|
| Membership(s) *                                                                                                    |                                           |
| Add Membership<br>If you wish to receive completion credit from your organization, you must add a<br>here to set up. | Add Membership                            |
|                                                                                                    | Organization *                            |
|                                                                                                    | - Not Affiliated                          |
|                                                                                                    |                                           |
| Add Membership                                                                                                    | 10. Use the dropdown                      |
| Organization *                                                                                                    | 11. Select not Affiliated                 |
| Select an Organization                                                                                               | 12. Click Save                            |
| - Not Affiliated                                                                                                    |                                           |
| ATA Martial Arts                                                                                                    | Look for confirmation message, go to your |
| Adler University Sport and Health Program                                                                            | email and confirm your login.             |
| American Dragon Boat Association                                                                                     | Cancel                                    |
| American Driving Society                                                                                             |                                           |

Cancel

Account successfully created. Please check your email, including your junk or spam folder, to confirm your account and sign in. 🗴

×

-

| Recent Activities                                                            | 13. Once logged in – Click on Shop                                                                                                    |
|------------------------------------------------------------------------------|----------------------------------------------------------------------------------------------------|
| Shop for Activities<br>You currently do not have any activities to complete. |                                                                                                    |
| CompleteIncomplete00                                                         | shop 🖌                                                                                                    |
|                                                                              | E Search                                                                                                    |
|                                                                              | Register       02. SafeSport for Grades K-2         The Grades K-2 course includes an animated video and game that focuses on having a positive attitude, keeping sport fun, and speaking up when something doesn't feel right. The course concludes with resources for reporting abuse or misconduct. This course will take approximately ten (10) minutes to complete.                                                                                                  |
| 14. Select the age appropriate training                                      | <b>O3. SafeSport for Grades 3-5</b><br>The Grades 3-5 course provides an interactive game to identify and speak up when behavior crosses the line, recognize the difference between discipline and abuse, stresses the importance of being a good teammate, and have a healthy sports environment focused on fun and safety. The course concludes with resources for reporting abuse or misconduct. This course will take approximately fifteen (15) minutes to complete. |
|                                                                              | <b>O4. SafeSport for Middle School Athletes</b> The middle school course focuses on bullying prevention, safe online behavior, responding to red flags and resources for reporting abuse or misconduct. This course will take approximately fifteen (15) minutes to complete.         FREE                                                                                                    |

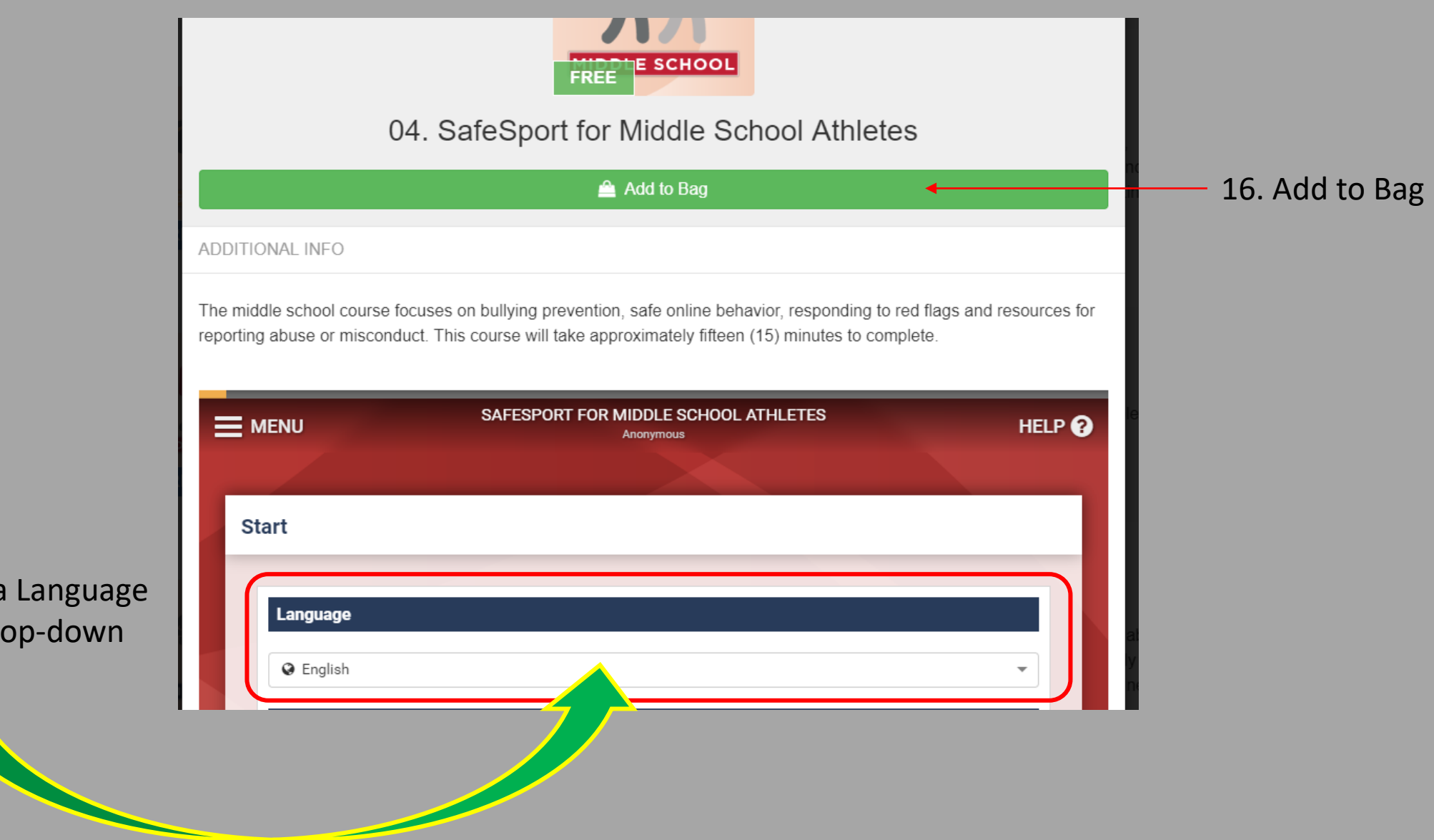

15. SELECT a Language using the drop-down menu

### \*NO COST for the training

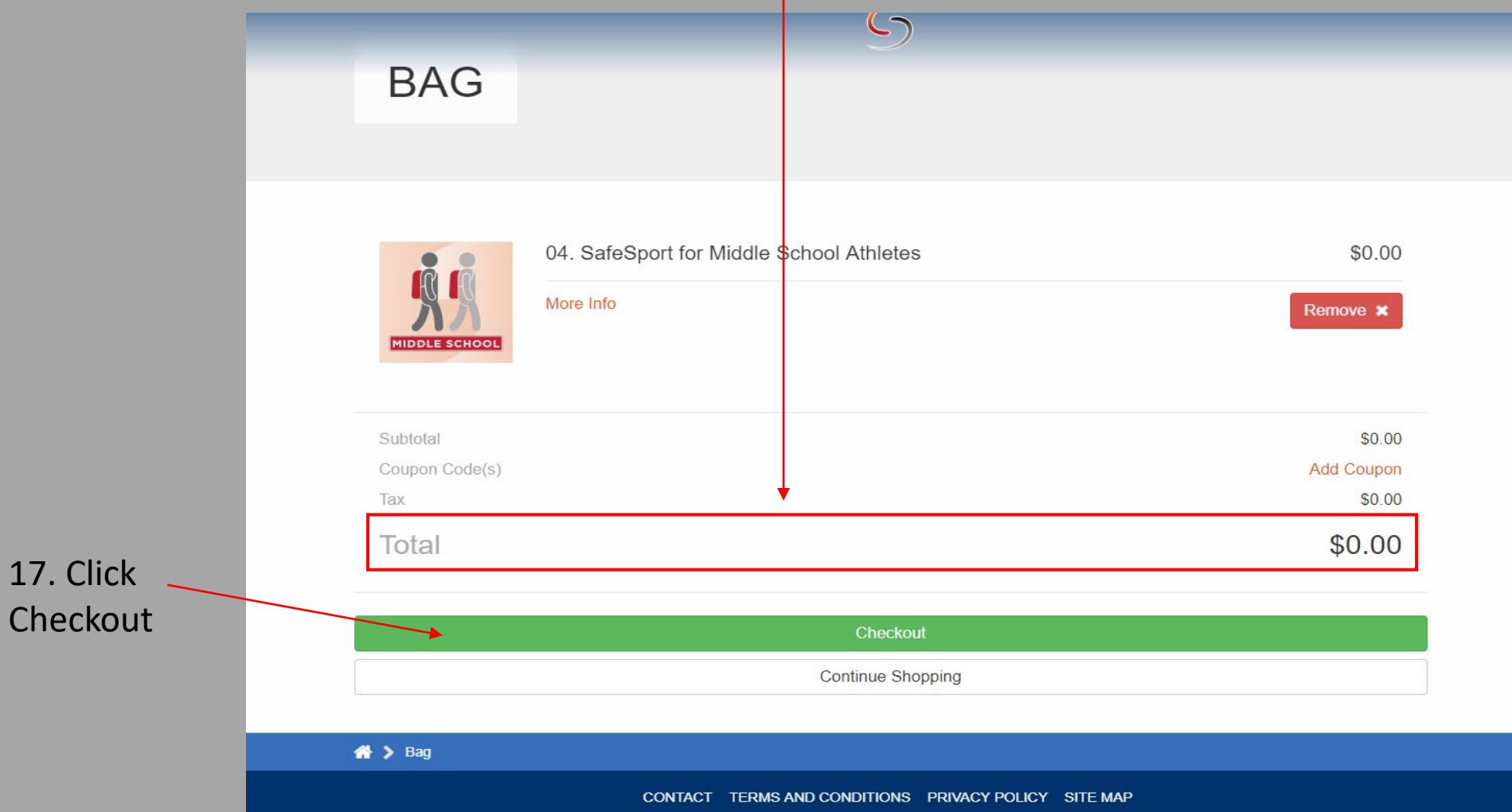

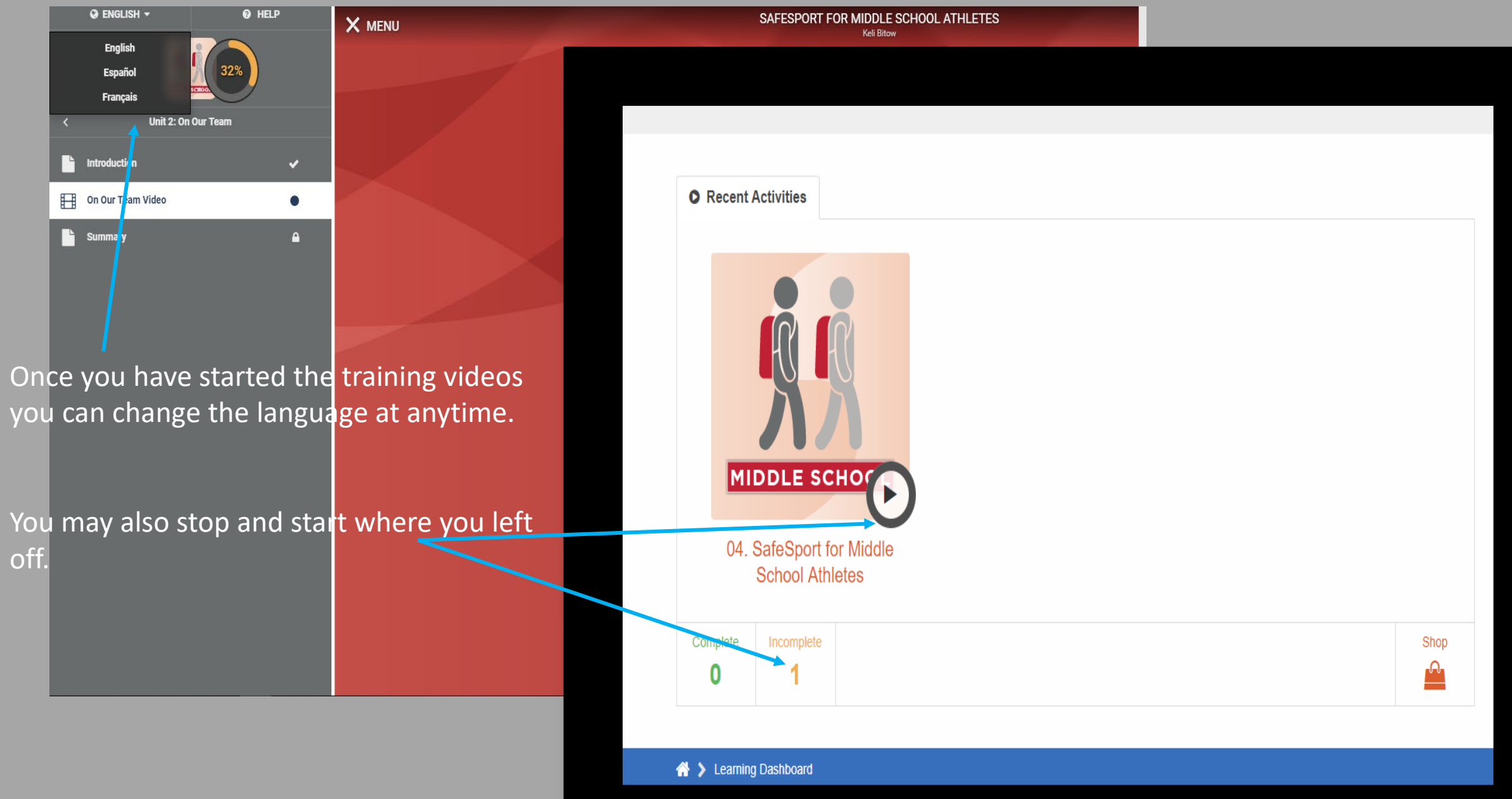

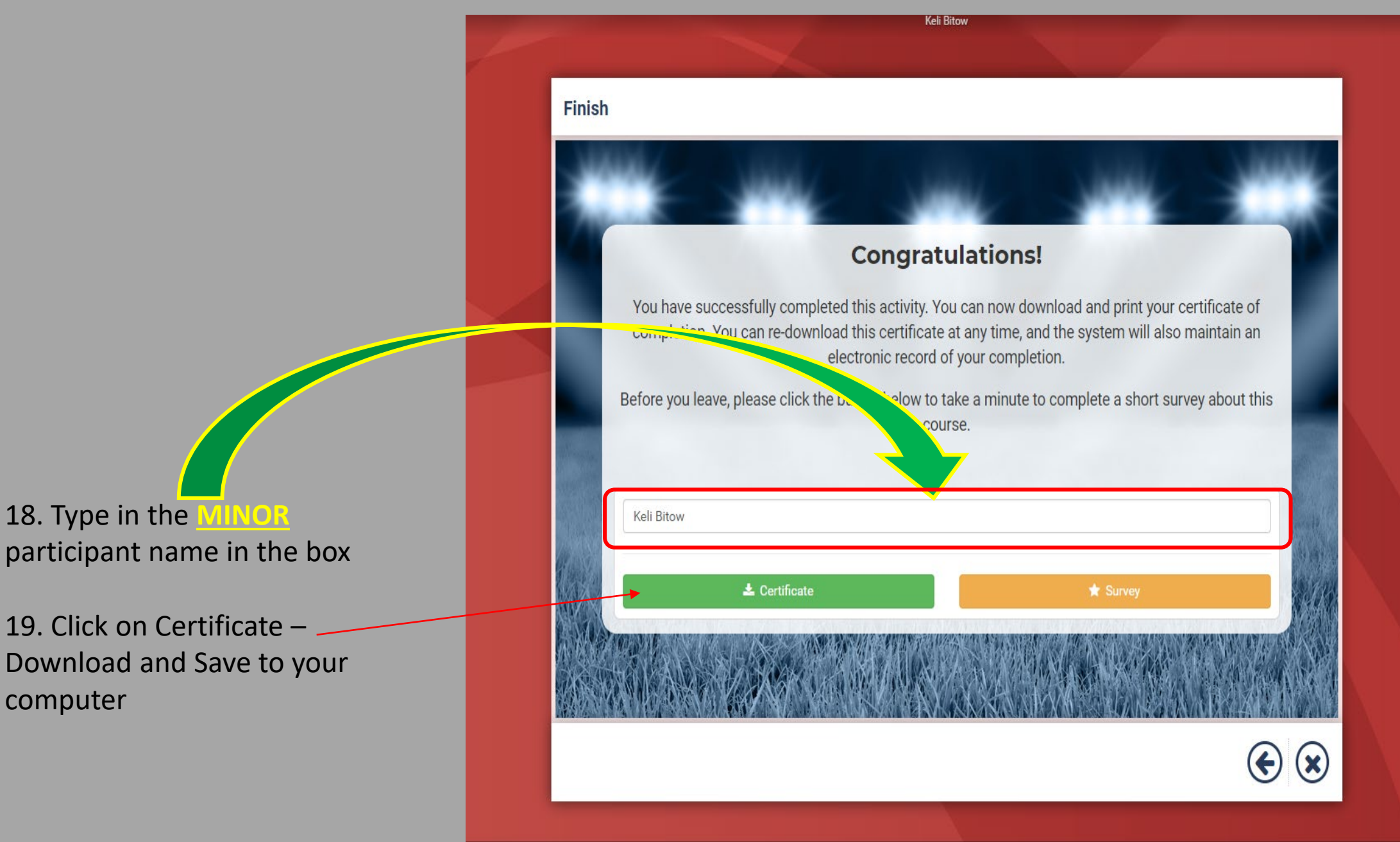

4/25/2020

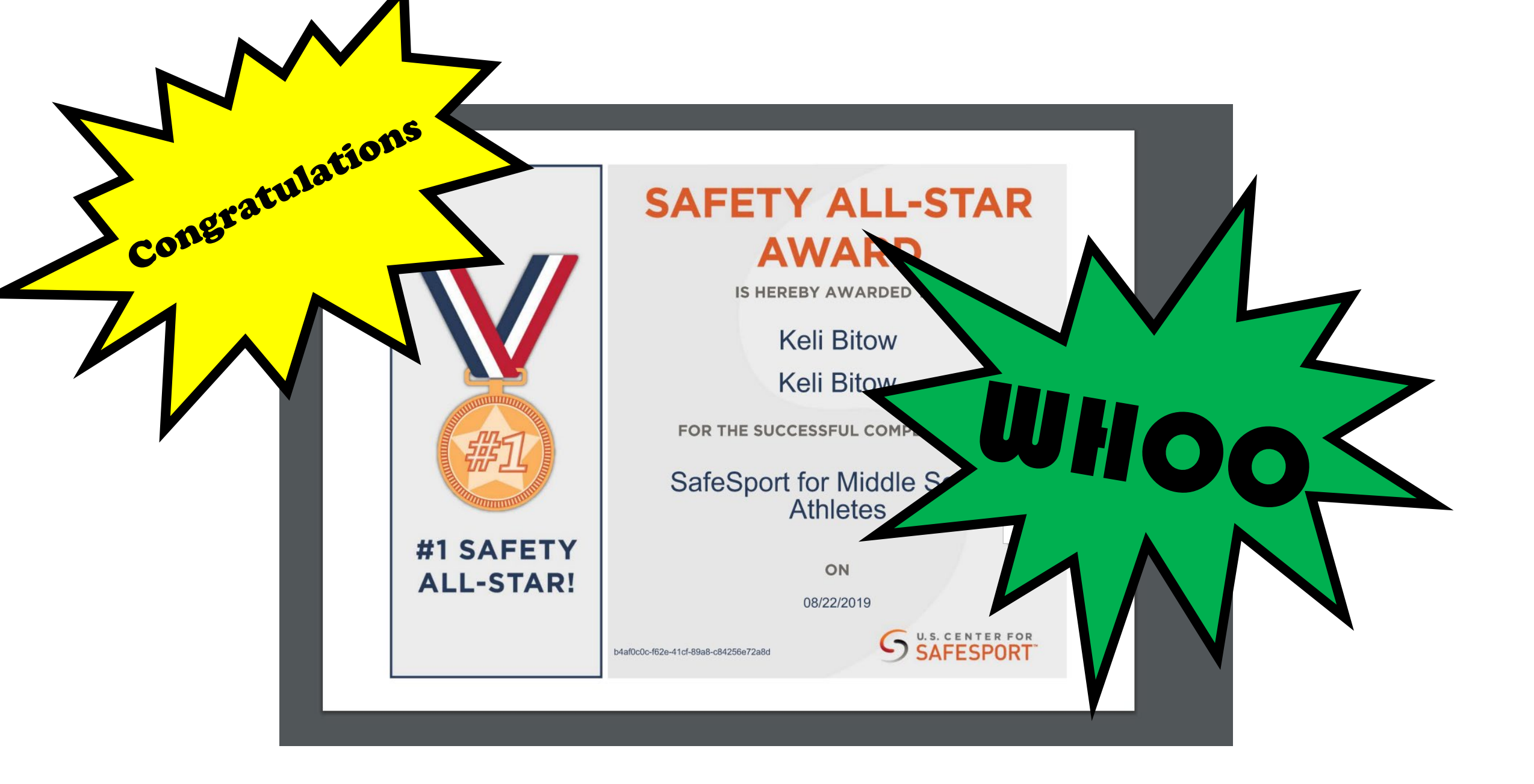

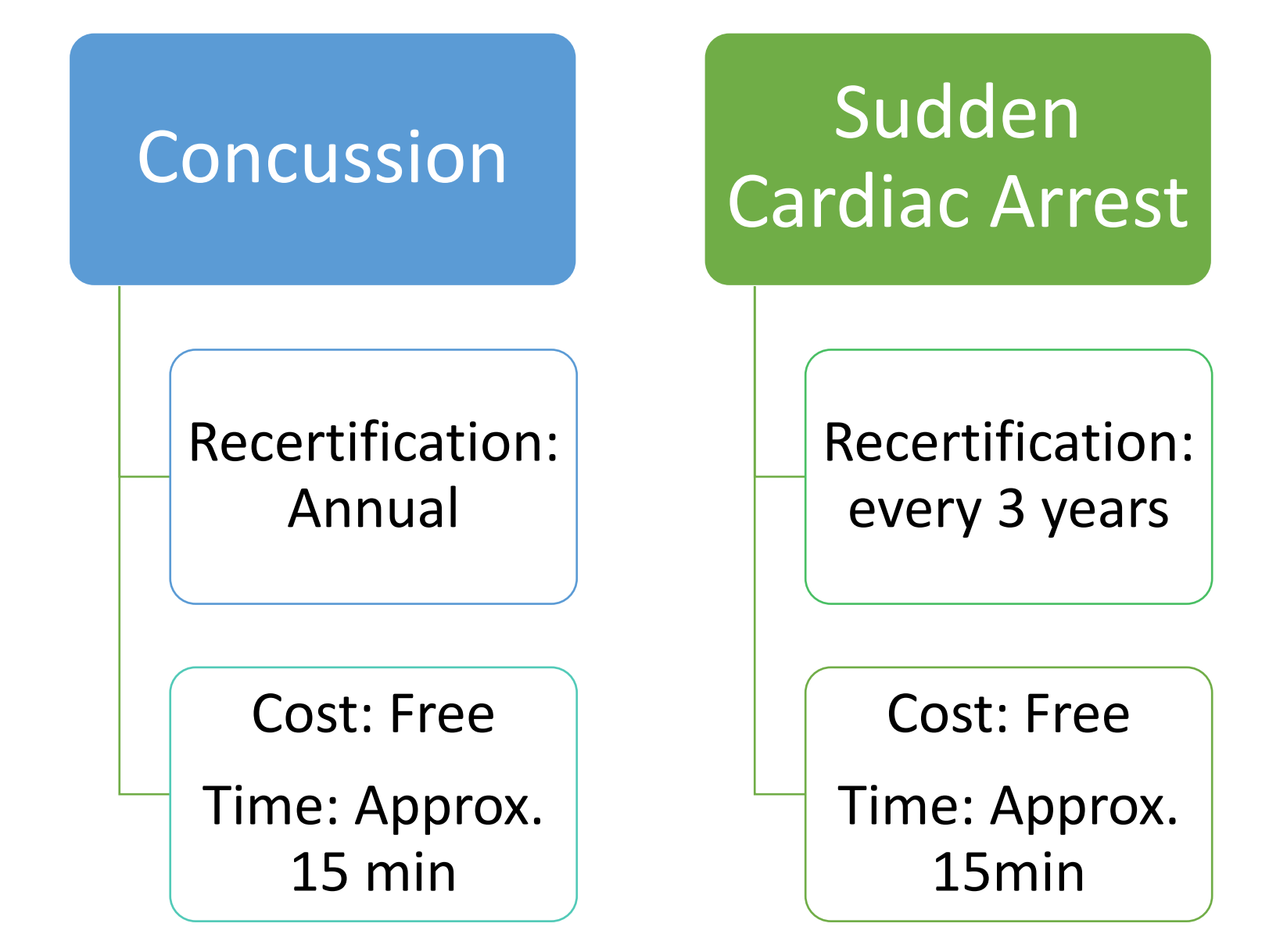

Concussion (CC) and Sudden Cardiac Arrest (SCA) trainings are taken on the same website

Website: <a href="https://nfhslearn.com/">https://nfhslearn.com/</a>

**Click Sign In** 

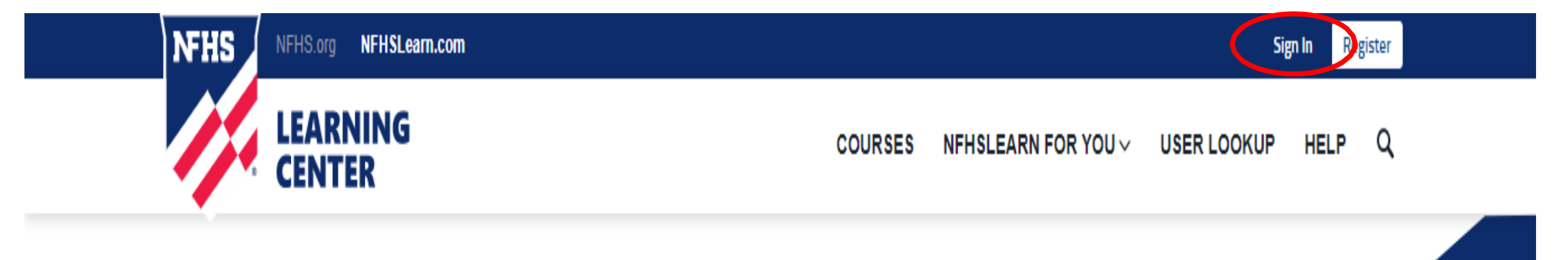

FEATURED COURSES

\*If you recently took a USSF Coaching Education course. You are CC trained for 1 yr. - Your CC certificate can be loaded from the DLC to Affinity – your email address must match in the DLC and Affinity. If you have questions please contact Keli Bitow at kelib@washingtonyouthsoccer,org

| NFHS Sign In                           |                                         |
|----------------------------------------|-----------------------------------------|
| Email or Username                      |                                         |
| Password                               |                                         |
| Forgot your password?                  | Registration for NFHS Account           |
| Sign In                                |                                         |
| Don't have an account? <b>Register</b> | Account Information Profile Information |
|                                        | Email                                   |
|                                        | Username                                |
|                                        | Password                                |
|                                        | Confirm Password                        |
|                                        | Next                                    |
|                                        |                                         |

### 2. CLICK-Next on the pop ups

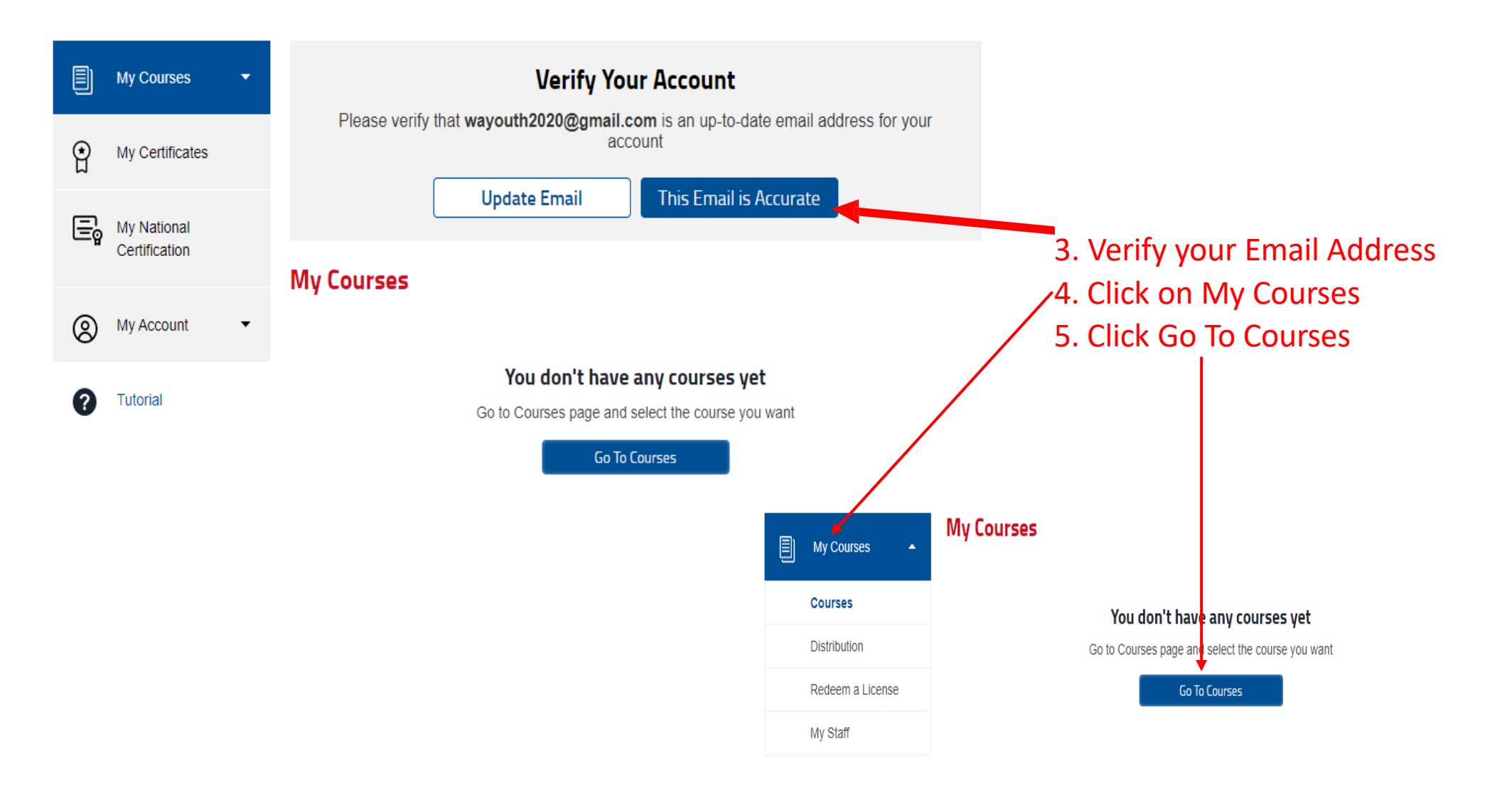

6. Set your search filters toCoach and Sport SpecificCourses

- You will complete step 6-15 two times.
  - You need to search for Concussion and Sudden Cardiac Arrest training for Coaches and add each training to MY Courses.
  - Once they are both in MY Courses you can watch each video.
  - These videos will stay in your Dashboard if you return next year to coach/volunteer.

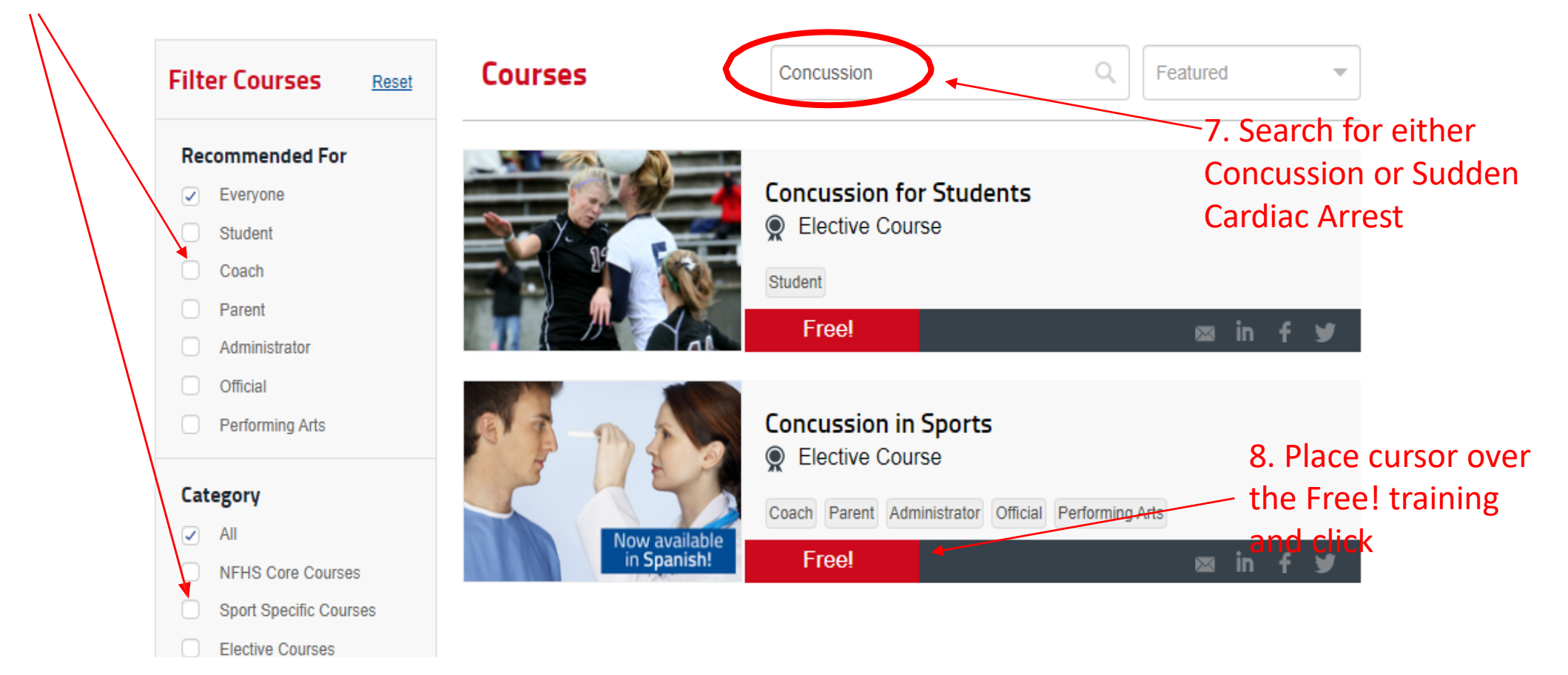

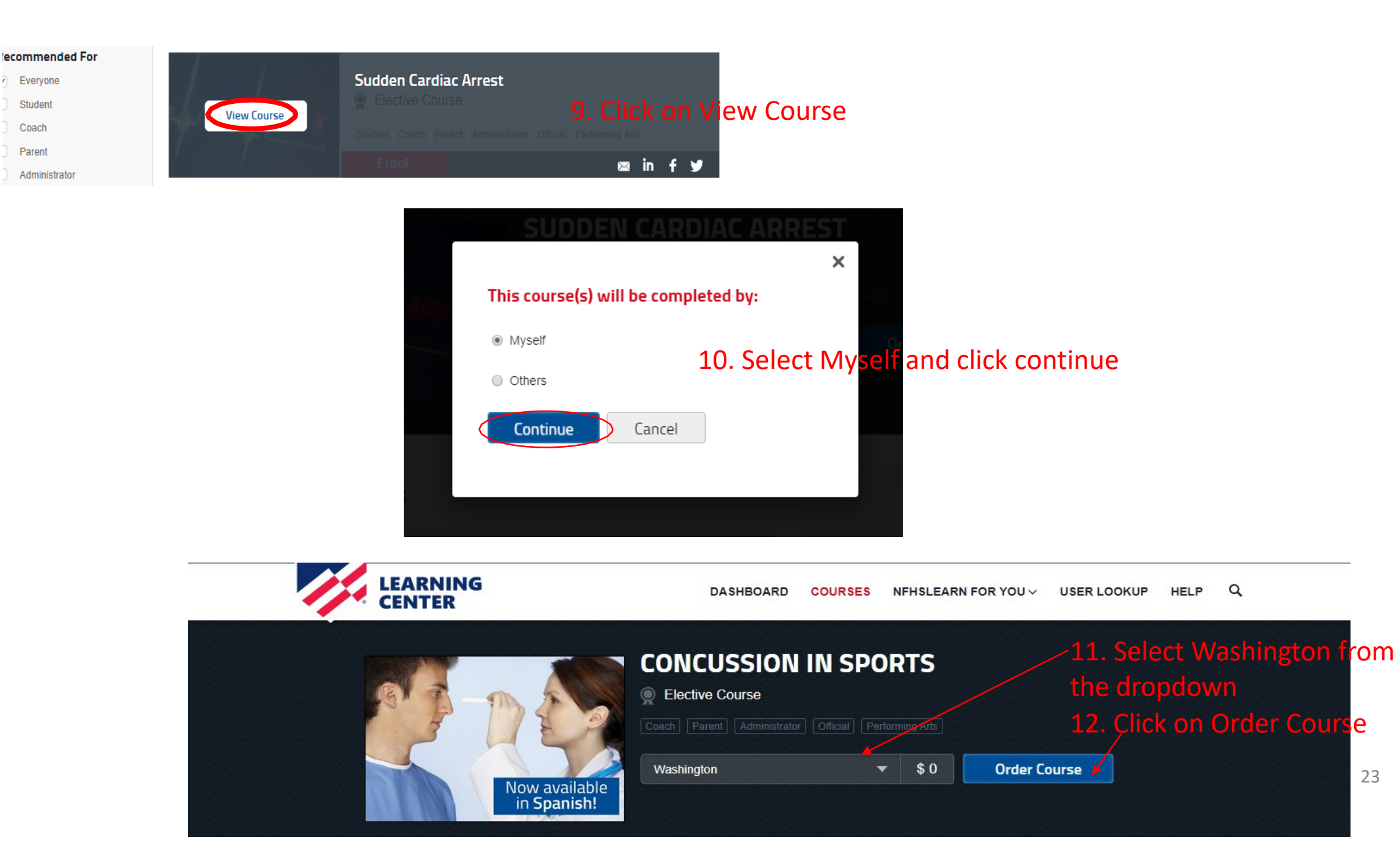

Q

23

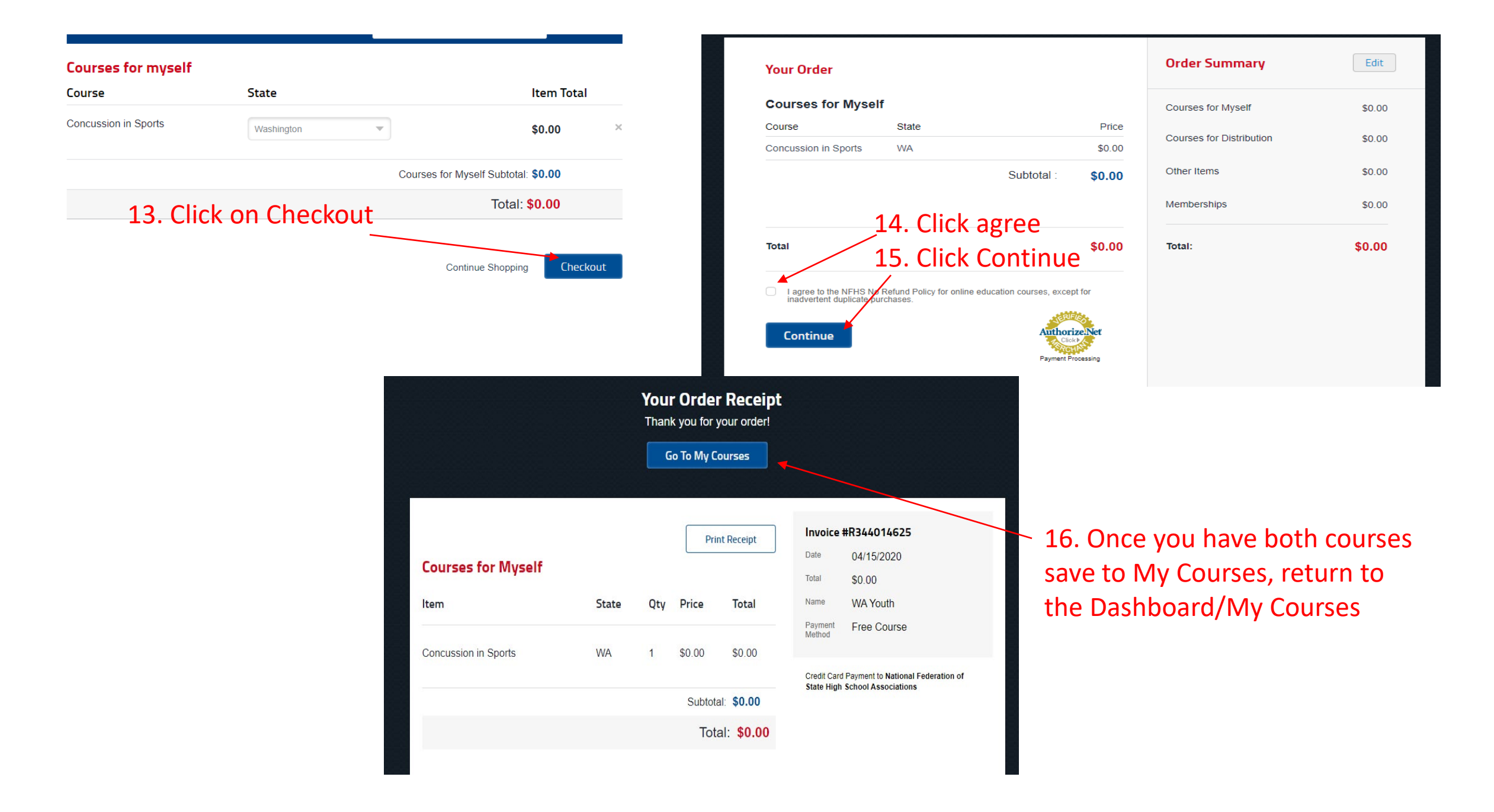

|   | My Courses 🔺                 | Welcome, W                   | IA                               |                          |
|---|------------------------------|------------------------------|----------------------------------|--------------------------|
|   | Courses                      | $\smile$                     |                                  |                          |
|   | Distribution                 | My Courses                   |                                  |                          |
|   | Redeem a License             |                              | Sudden Cardiac Arrest            |                          |
|   | My Staff                     |                              | Elective Courses<br>0% Completed | Active until: 07/14/2020 |
| Ŷ | My Certificates              | ALERT X                      | Begin Course                     |                          |
| Ē | My National<br>Certification |                              | Concussion in Sports             |                          |
| 0 | My Account 🗸                 |                              | 0% Completed                     | Active until: 07/14/2020 |
| 0 | Tutorial                     | Now available<br>in Spanish! | Begin Course                     |                          |
| ? | Tutorial                     | in Spanish!                  |                                  |                          |

- Watch both videos and download the certificates to your
- computer, upon completion of each course.
- If you need to stop during either training, you can do so by clicking on return to Dashboard.

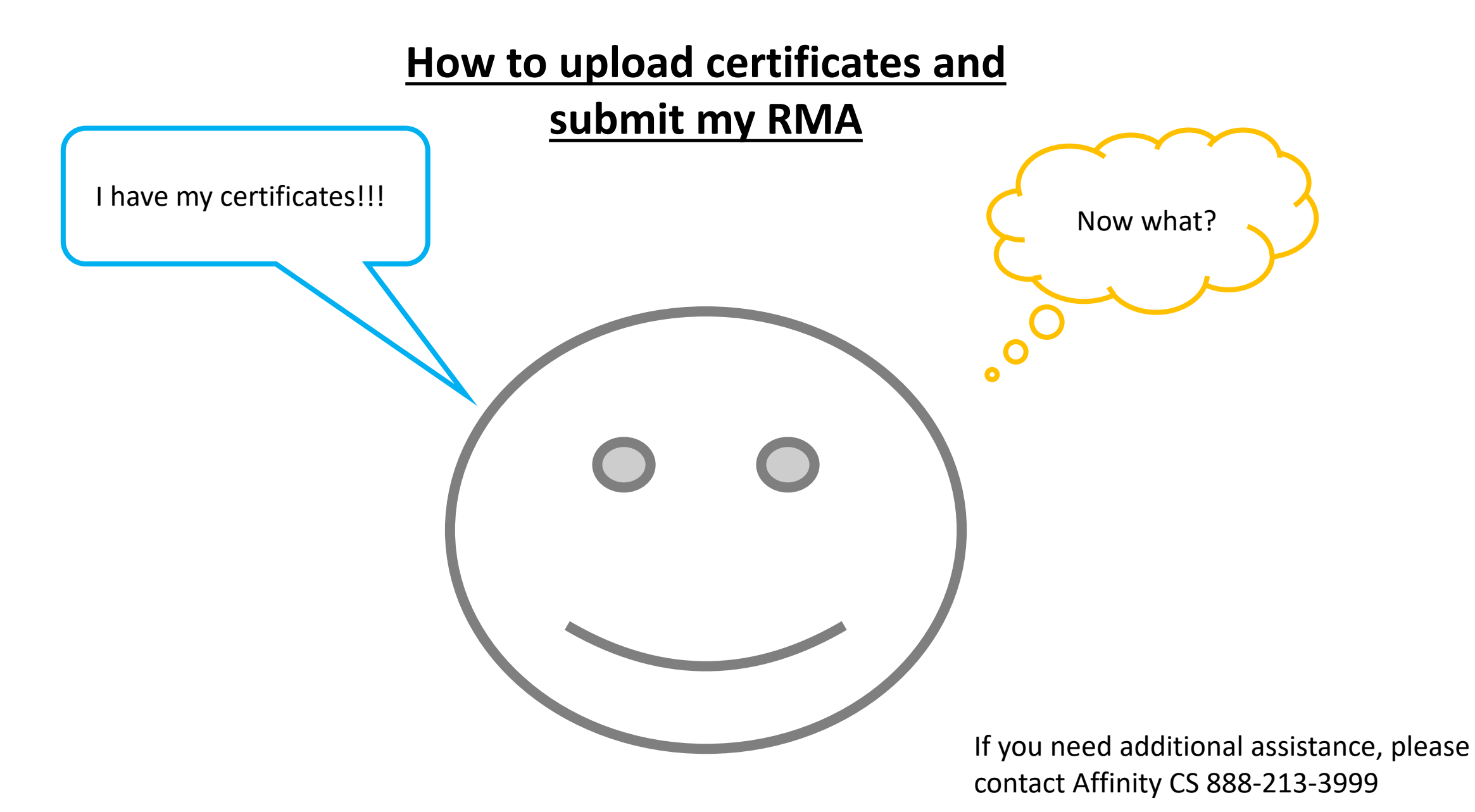

## **BEFORE** you can submit an RMA for a minor:

Regardless, If your minor is a current player or If your minor has played in the past

- The parent must call Affinity Customer Support and request an Administrative Profile for the minor.
- You will be provided a username and password so you can login to affinity under the minor's legal name.
- A player profile does not allow for a username and password, as they are minors.

### **Affinity Customer Support**

Office Phone: 888-213-3999 Office Hours:

January – September Monday – Friday, 7:00 AM – 6:00 PM PT Saturday and Sunday, 7:00 AM to 3:00 PM PT October – December Monday – Friday, 7:00 AM – 6:00 PM PT Saturday, 7:00 AM to 3:00 PM PT Sunday, 10:00 AM PT – 2:00 PM PT

### Website: https://wys-\_bgc.affinitysoccer.com/reg/index.asp?sessiong\_uid=&domain=wys-\_bgc%2Eaffinitysoccer%2Ecom

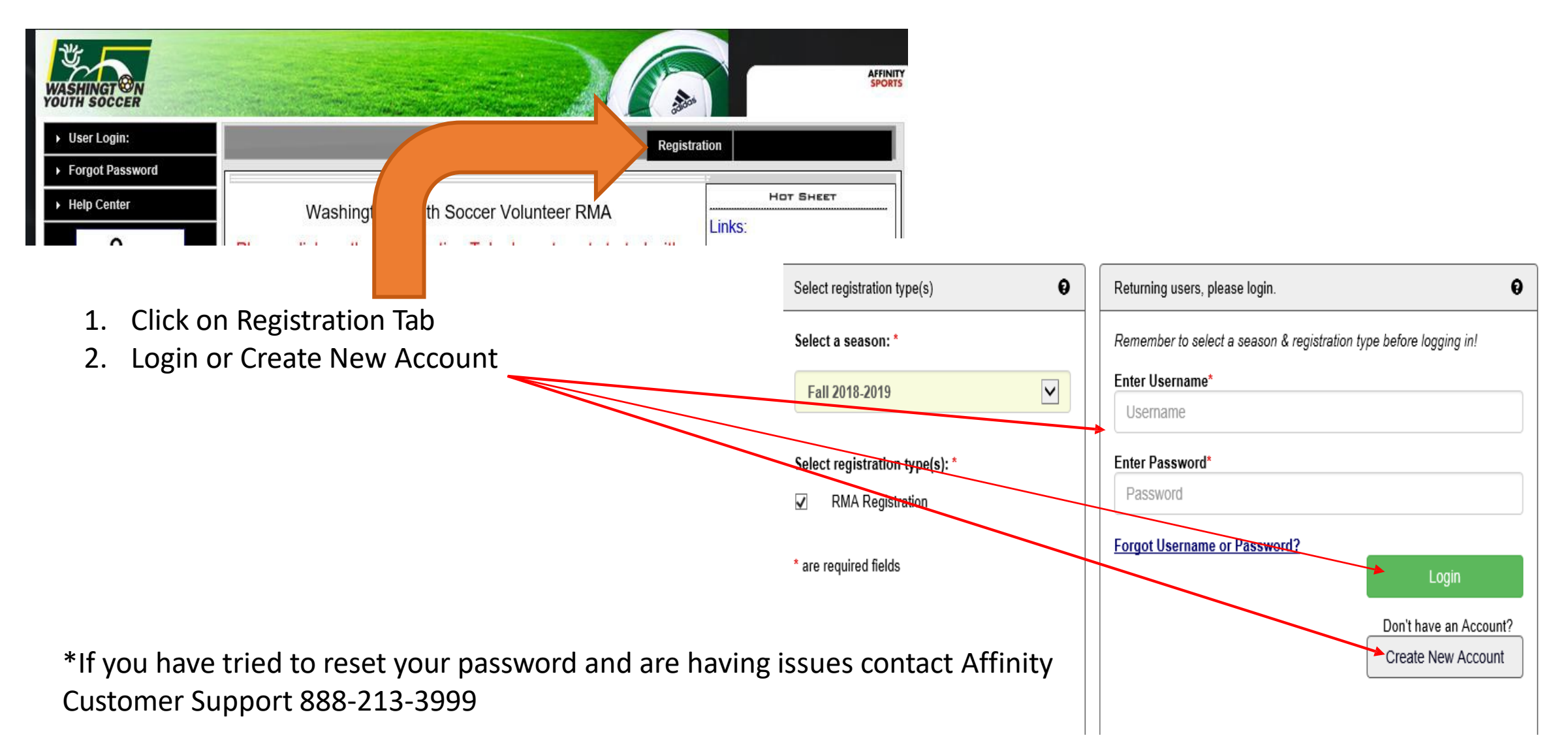

|                  | Rma Test                                                                     | 44761-735933                                                                      | 01/01/1973                               | F                                                                                           | No Relationship                                                                                                    | Edit                                                                                     |   |       |          |            |            |
|------------------|------------------------------------------------------------------------------|-----------------------------------------------------------------------------------|------------------------------------------|---------------------------------------------------------------------------------------------|----------------------------------------------------------------------------------------------------|------------------------------------------------------------------------------------------|---|-------|----------|------------|------------|
|                  | Name                                                                         | IDNum                                                                             | DOB                                      | Gender                                                                                      | Relationship                                                                                                    | Edit                                                                                     | ] |       |          |            |            |
|                  | Add N                                                                        | New Player                                                                        | Add New Pare                             | nt/Guardian                                                                                 | Contir                                                                                                    | ue >>                                                                                    |   |       |          |            |            |
|                  |                                                                              | If there is                                                                       | no family member to b                    | e added, please                                                                             | click continue.                                                                                                    |                                                                                          | / |       |          |            |            |
| $\left[ \right]$ | Add All Your Family                                                          | Members To Be Regist                                                              | ered                                     |                                                                                             |                                                                                                    |                                                                                          |   | 4. CI | ICK Regi | strar as C | oach/Admin |
|                  | To switch the primar                                                         | ry contact, please click <u>Sv</u>                                                | vitch Primary.                           |                                                                                             |                                                                                                    |                                                                                          |   | 3. Cl | ick Cont | tinue      |            |
|                  | Name: Rma Ter<br>Address: 7100 Fo<br>(253) 94<br>8613 (c)<br>Email: noreply( | st<br>rt Dent Way Tukwila, W<br>I4-1608(h) (253) 944-16<br>@washingtonyouthsoccer | A 98188-7500<br>08(w) (206) 474-<br>.org | Please add a<br>registered no<br>be altered du<br>contact info, (<br>are added, th<br>page. | Il your missing family members v<br>w or later. All added Name, DOE<br>ring online registration. If parents<br>click Edit to change the info. Onc<br>ien Click Continue and go to Cre | rho need to be<br>, Emails cannot<br>have different<br>e all members<br>ate Registration |   |       |          |            |            |
|                  | Account Primary Contact                                                      |                                                                                   |                                          |                                                                                             |                                                                                                    |                                                                                          |   |       |          |            |            |
|                  |                                                                              |                                                                                   |                                          |                                                                                             |                                                                                                    |                                                                                          |   |       |          |            |            |

| Name     | ID Num       | DOB        | Relationship    | Re | gistration              |
|----------|--------------|------------|-----------------|----|-------------------------|
| Rma Test | 44761-735933 | 01/01/1973 | No Relationship |    | Register as Coach/Admin |

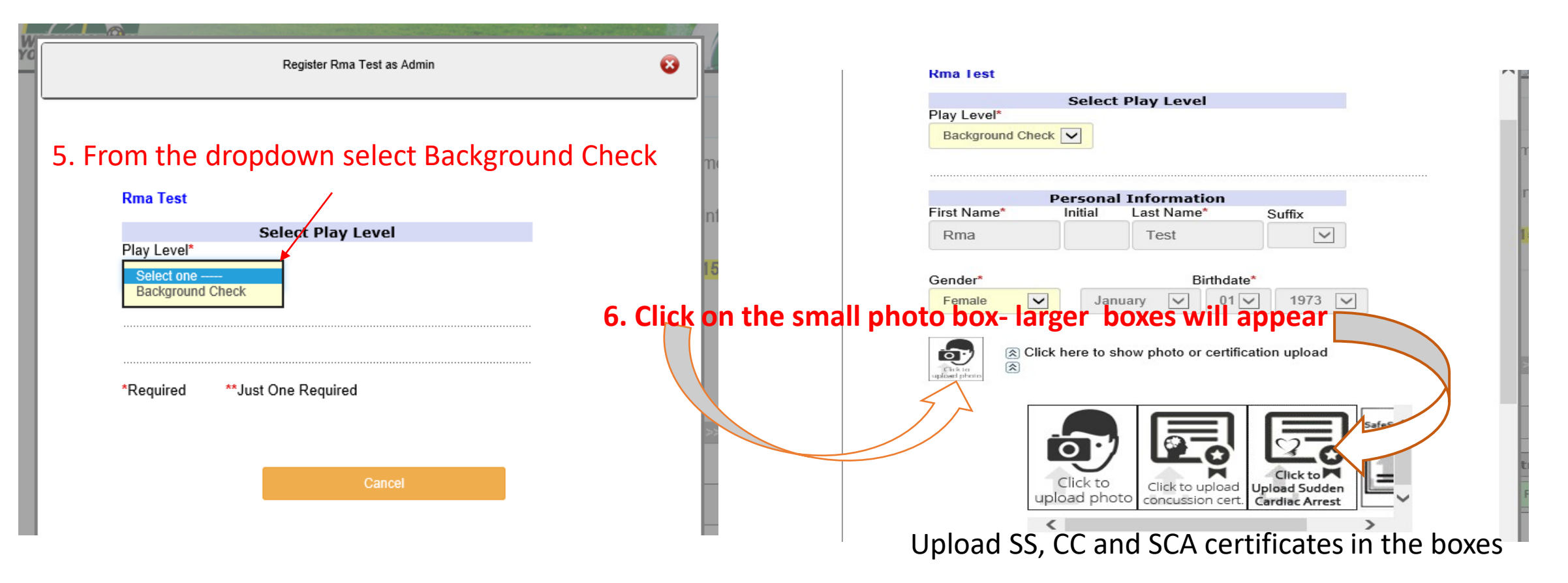

- Please read the labels in the upload boxes and upload the proper certificates in proper boxes.
  - Box 1- Photo
  - Box 2- SafeSport
  - Box 3-Concussion
  - Box 4-Sudden Cardiac Arrest
  - If you completed SafeSport and waited 30 min. or more to submit your RMA, your might see a SafeSport Cert image in your profile already. If there is an image in the 2<sup>nd</sup> box you DO NOT need to upload the SS certificate.

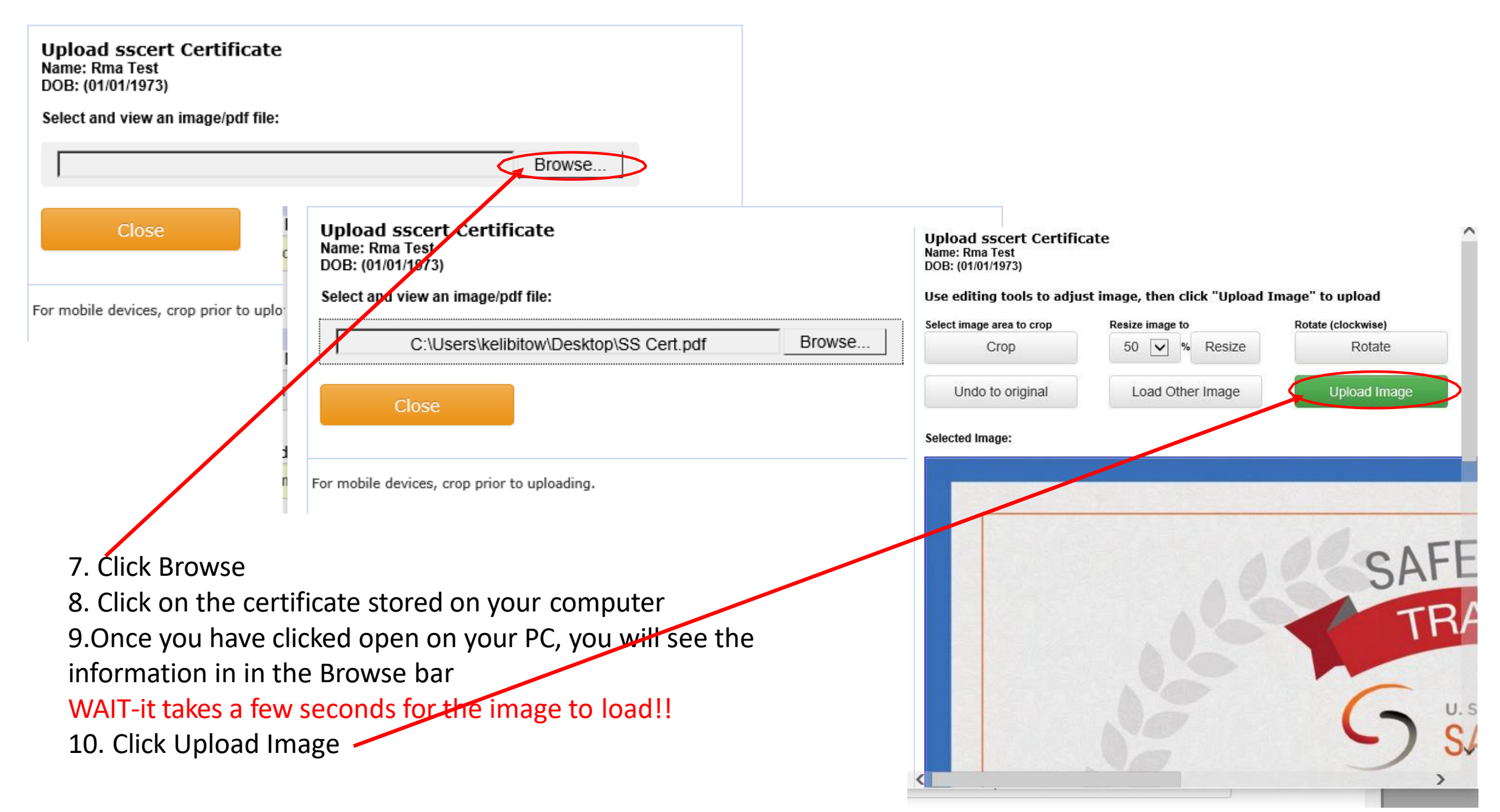

### 11. Update your address and contact phone numbers and email address

| If this any part of please contact te    | Address Information                                                       |      |
|------------------------------------------|---------------------------------------------------------------------------|------|
| Minor Applican<br>date                   | Address Line1* 7100 Fort Dent Way                                         | tion |
|                                          | Address Line2                                                             | ñol  |
| Add Family Member                        | City* State/Province* Zip/Postal Code* Tukwila WA 98188-7500              |      |
| Register Only Men                        | Home Phone**         Cell Phone**           2539441608         2064748613 | Θ    |
| Name 1<br>Rma Test 4                     | Work Phone**         Fax           2539441608                             |      |
| If you would like to members please clic | Email Address*<br>noreply@washingtonyouthsoccer.org                       |      |

| ID Type               | ID Informatio<br>Drivers License Nu | <b>n</b><br>ımber* State* | 12. If you minor does not have a valid Drivers L                                                                                                    | icense                  |
|-----------------------|-------------------------------------|---------------------------|----------------------------------------------------------------------------------------------------|-------------------------|
| Drivers Licens        | se 🗸 xxxxxxxx89                     | WA V                      | or State ID information – enter MINOR and expiration date of 1 year from the date.                                                                                                    |                         |
| ID Expiration<br>Date | Month (mm)* Day (dd)*<br>01 15      | Year (yyyy)*<br>2024      | 13. Select your PRIMARY CLUB from the dropdo<br>*OPTIONAL-If you coach or volunteer in more<br>club add the secondary and/or third or<br>participate with.<br>Club Additional Information<br>Please select your primary organization below: SID is for Affinity<br>internal use Only*<br>Coptional) Please select your secondary organization below:<br>SID is for Affinity internal use Only<br> | wn<br>than 1<br>rg, you |

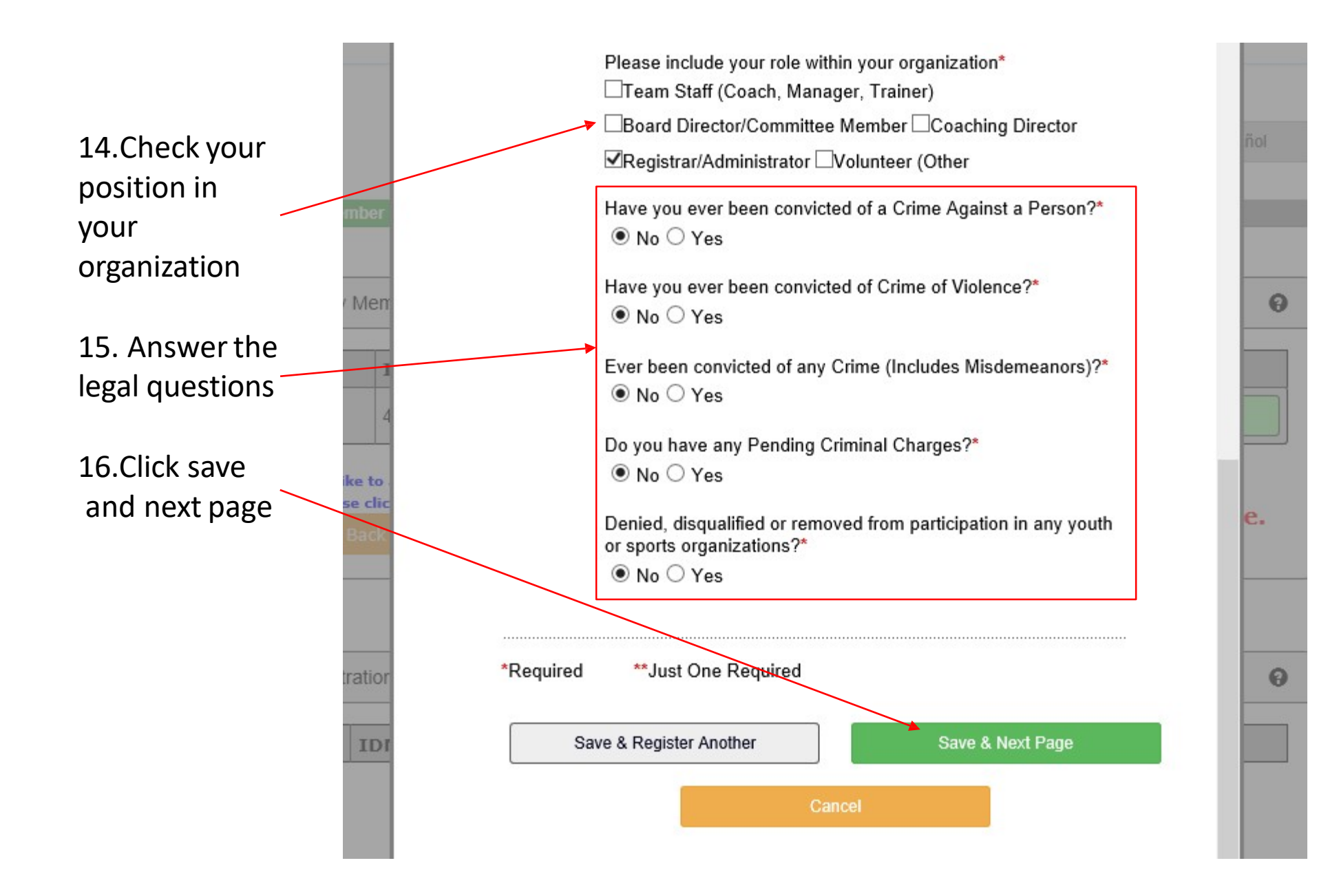

## 17. Please Read and accept ALL Electronic Legal Agreements (ELA's)

I Accept

18.

your

is

Confirm

signature

accurate

room of an adult other than his or her own parent or guardian. (Temporary guardian as coordinated by a parent) c. Inappropriate use of cameras, imaging, and digital devices is prohibited. While most members use cameras and other imaging devices responsibly, it has become very easy to invade the privacy of individuals. It is inappropriate to use any device capable of recording or transmitting visual images in locker rooms, restrooms, or other areas where privacy is expected by participants. d. No hazing. Physical hazing and initiations are prohibited and may not be included as part of any soccer activity. e. No bullying. Verbal, physical, and cyber bullying are prohibited in soccer. f. Discipline must be constructive. Discipline used in player or team management should be constructive and reflect US Youth Soccer values. Corporal punishment is never permitted. g. Appropriate attire for all activities. Proper clothing for activities is required. For example, revealing bathing suits, or clothing, or clothing, with foul/offensive language, violent pictures are

#### 5 of 5 WA Youth Soccer Code of Conduct Section 101. Introduction, Purpose, and Applicability (a) The Code of Conduct Policy of Washington Youth Soccer (WYS) establishes the ethical standards for governance and committee volunteers and staff of WYS in addition to all members and participants within all sanctioned programs, events, activities and competitions. (b) The Code of Conduct Policy applies to all staff, volunteers, members and participants who are involved or engage with any sanctioned WYS, event, activity or competition, (c) The purposes of the Code of Conduct Policy are to provide evidence of WYS commitment to the lawful and ethical conduct of its Representatives, members and participants and to protect those who report violations of the Code of Conduct Policy consistent with US Youth Soccer's Whistleblower Policy. (d) The Code of Conduct Policy is intended to supplement but not replace any applicable state or federal laws governing behavior. (e) Representatives, members and participants must respect and comply with WYS rules and regulations, observe high standards of conduct, and participate in establishing and maintaining such high standards. Section 102. Zero Tolerance (a) WYS maintains a zero tolerance regarding abuse. (b) The WYS Zero Tolerance for abuse extends to all representatives, members and participants in all WYS & US Youth Soccer sanctioned programs, events, activities and competitions. (c) WYS requires every representative, coach and volunteer to assist in creating a safe and positive environment for participants at and during any and all sanctioned WYS & US Youth Soccer programs, events, activities and competitions. Section 103. Prohibited Substances (a) WYS I Accept prohibits the use and possession of illegal drugs alcohol or in the case of minors tobacco for all coaches and participants at all

19. Click agree and continue << Back Print Agree & Continue >>

### 19. Click Submit Back Ground Check

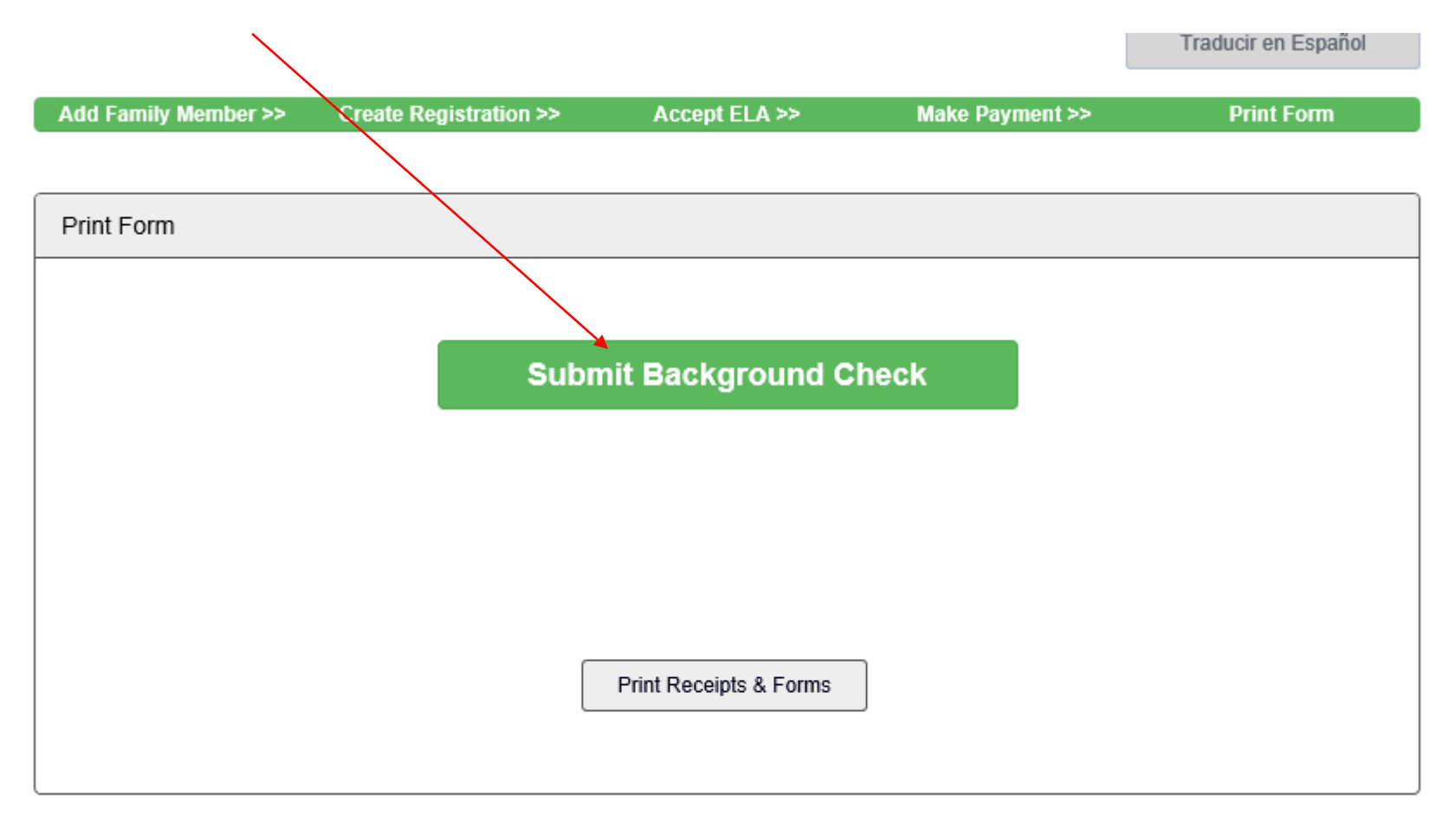

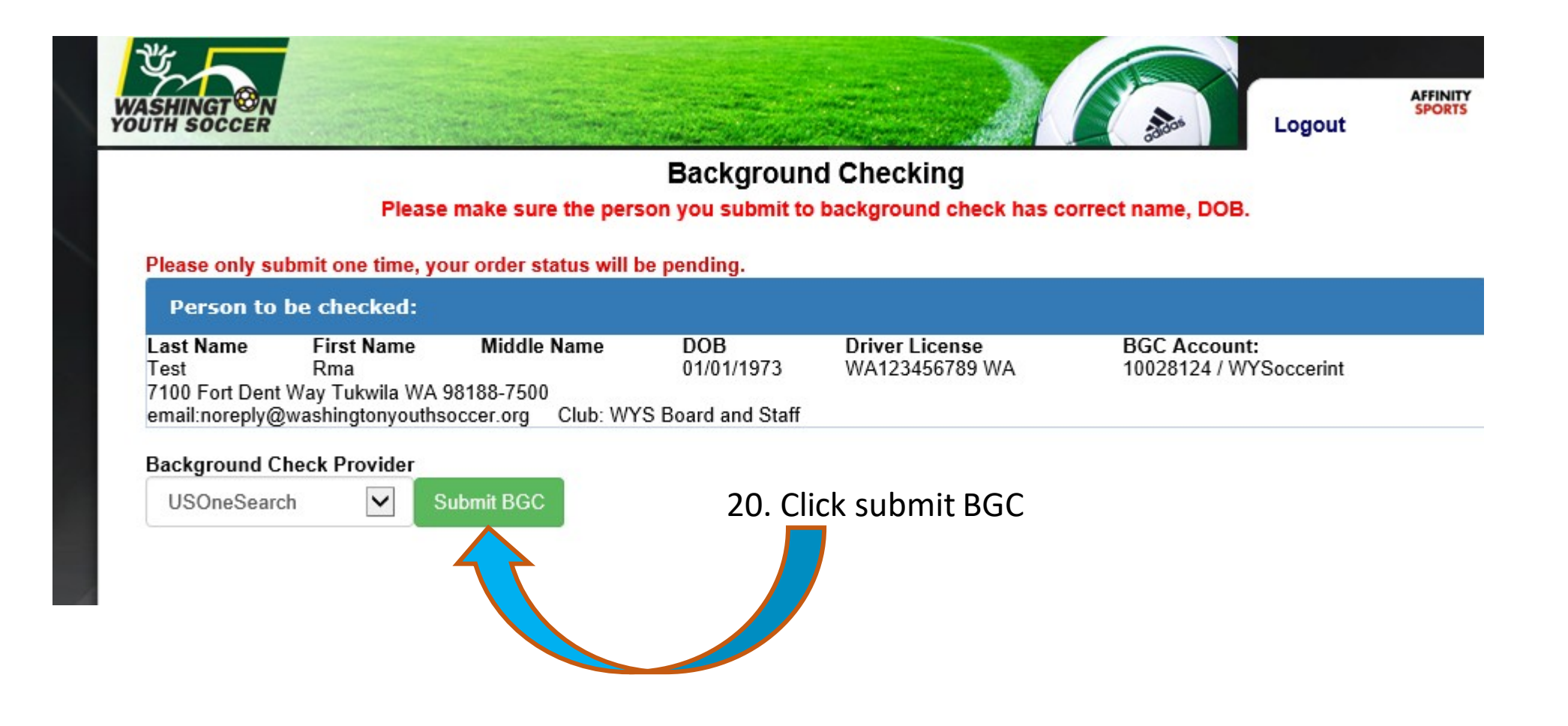

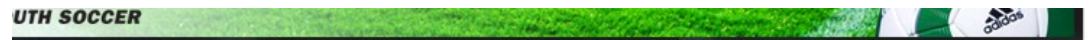

#### Background Checking

Please make sure the person you submit to background check has correct name, DOB.

| Please only submit one time, your order                                                                                      | status will be pending.                             |                                        |                          |                                          |   |
|----------------------------------------------------------------------------------------------------|-----------------------------------------------------|----------------------------------------|--------------------------|------------------------------------------|---|
| Person to be checked:                                                                                                    |                                                     |                                        | 21. Click "ol            | k" to submit                             |   |
| Last Name First Name Middl<br>Test Rma<br>7100 Fort Dent Way Tukwila WA 98188-750<br>email:noreply@washingtonyouthsoccer.org | e Name DOR Driver License<br>Message from webpage X | BGC Account:<br>10028124 / WYSoccerint | You should<br>bottom tha | see at the<br>t your                     |   |
| Background Check Provider                                                                                                    | Please check your input and click "OK" to submit?   |                                        | hackground               | ,<br>I check is                          |   |
| USOneSearch Submit BG                                                                                                    |                                                     |                                        |                          | you can than                             |   |
|                                                                                                    | OK Cancel                                           |                                        | complete, y              |                                          |   |
|                                                                                                    |                                                     |                                        | close out of             | f the screen.                            |   |
| ont 6 2019 Affinity Sports Inc, All Rights Reserved.                                                                         |                                                     | and the second second                  |                          |                                          |   |
|                                                                                                    |                                                     |                                        |                          |                                          |   |
|                                                                                                    |                                                     | Baskanser                              | 1 Oh a shin n            |                                          |   |
|                                                                                                    |                                                     | Background                             | d Checking               |                                          |   |
|                                                                                                    | Please make                                         | e sure the person you submit to        | background check has co  | prrect name, DOB.                        |   |
|                                                                                                    | Please only submit one time, your ord               | ler status will be pending.            |                          |                                          |   |
|                                                                                                    | Person to be checked:                               |                                        |                          |                                          |   |
|                                                                                                    | Last Name First Name Mi                             | ddle Name DOB                          | Driver License           | BGC Account:<br>10028124 / WX Secondaria |   |
|                                                                                                    | 7100 Fort Dent Way Tukwila WA 98188-                | 7500                                   | WA123450705 WA           | 100201247 W130cceniic                    |   |
|                                                                                                    | email:noreply@washingtonyouthsoccer.                | org Club: WYS Board and Staff          |                          |                                          | _ |
|                                                                                                    | Background Check Provider                           |                                        |                          |                                          |   |
|                                                                                                    | USOneSearch 🔽 Submit                                | въс                                    |                          |                                          |   |
|                                                                                                    | ↓¥                                                  |                                        |                          |                                          |   |
|                                                                                                    | Background Checking is completed.                   | Risk Status is also Updated.           |                          |                                          |   |
|                                                                                                    |                                                     |                                        |                          |                                          |   |

Logout